## Outlook on the web 転送設定

「転送」を使った転送

 21. (設定ボタン)を押して、設定メニューを開いた後、「Outlook のすべての設定を表示」をクリ ックします。

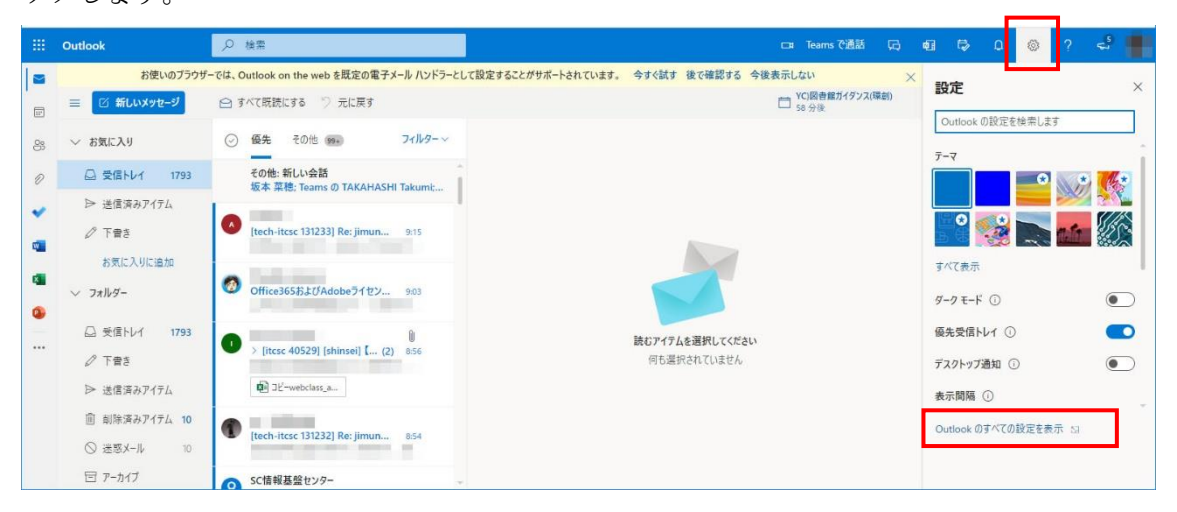

2. 以下のとおりに転送設定をします。

| <br>Outlook                                                                                                    | ▶ 検索                                                                                                    |                                                                                                    | <b>19</b> 1 | Teams で通話 | 晭 | 43 | 12 | ٥ | ٢ | ? | ¢.           | 1 |
|----------------------------------------------------------------------------------------------------|----------------------------------------------------------------------------------------------------|----------------------------------------------------------------------------------------------------|-------------|-----------|---|----|----|---|---|---|--------------|---|
| <ul> <li>設定</li> <li>              股定を検索      </li> <li>             金段         </li> <li>             マール         </li> <li>             予定表             x<sup>4</sup> 連絡先         </li> <li>             クイック設定を表示         </li> </ul> | レイアウト<br>作成と返信<br>添付ファイル<br>ルール<br>一括処理<br>送窓メール<br>アクションのカスタマイズ<br>メールを同期<br>メッセージの取り扱い<br><b>転送</b><br>自動応答<br>アイテム保持ポリシー<br>S/MIME<br>グループ | <ul> <li>転送</li> <li>自分へのメールを別のアカウントに転送できます。</li> <li>✓ 転送を有効にする</li> <li>メールの転送先:</li> <li>@gmail.com</li> <li>✓ 転送されたメッセージのコビーを保持する</li> </ul> |             |           |   |    |    |   |   |   | ×            | × |
|                                                                                                    |                                                                                                    |                                                                                                    |             |           |   |    |    | 僢 | 存 | 破 | <del>ұ</del> |   |

(ア)「メール」をクリックします。

- (イ)「転送」をクリックします。
- (ウ)「転送を有効にする」にチェックを入れます。
- (エ)「メールの転送先」欄に転送したいメールアドレスを正しく入力します。
- (オ)「転送されたメッセージのコピーを保持する」チェックを入れます。(推奨)
- (カ)「保存」を押します。(最後に「メールの転送先」に入力したメールアドレスが本当に正しいかを 確認してください。)

「ルール」を使った転送

「ルール」を使うとより複雑な設定が可能です。ここでは一例として「gmail アドレスで届いたメール を特定のアドレスに転送する」設定手順を説明します。

- 1. ② (設定ボタン)を押して、設定メニューを開いた後、「Outlook のすべての設定を表示」をクリ
  - ックします。

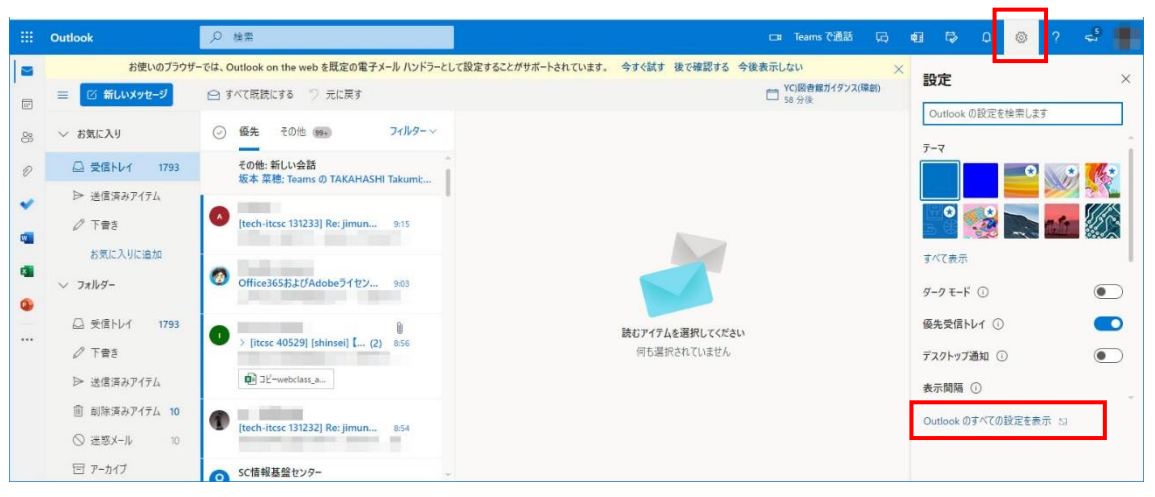

2. 以下のとおりに転送設定をします。

|     | 設定                                                                                                    | レイアウト                                                  | ルール                                         | ×      |
|-----|----------------------------------------------------------------------------------------------------|--------------------------------------------------------|---------------------------------------------|--------|
|     | ▶ 設定を検索                                                                                                    | 作成と返信                                                  |                                             |        |
|     |                                                                                                    | 添付ファイル (ウ                                              | ) 🗸 gmail転送                                 |        |
| (ア) | <ul> <li>☆ 主版</li> <li>メール</li> <li>イ)</li> <li>一 予定表</li> <li>x<sup>2</sup> 連絡先</li> <li>クイック設定を表示</li> </ul> | <ul> <li>ルール         <ul> <li>一括処理</li></ul></li></ul> | <ul> <li></li></ul>                         | ]      |
|     |                                                                                                    |                                                        | <ul> <li>又降のルールは処理しない</li> <li>①</li> </ul> | )保存 破棄 |

- (ア)「メール」をクリックします。
- (イ)「ルール」をクリックします。
- (ウ)①ルールの名前を入力します。(お好きな名前で。)
- (エ)②条件を追加します。左側に「送信者アドレスに含まれている」に設定。右側に「@gmail.com」 と入力します。
- (オ)③アクションを追加します。左側に「指定のアドレスに転送」に設定。右側に転送をしたいメー ルアドレスを入力します。(入力時の挙動に癖があるのでご注意ください。正しくアドレスを入 力していれば「結果は見つかりませんでした。」という文字が出ても気にせず、「このアドレス~ ~~を使用」を選択してください。赤字で「値を選択してください。」という文字が表示された ら設定失敗なので、再度アドレスをクリックして「このアドレス~~を使用」を選択してくだ さい。)
- (カ)「保存」を押します。

3. 設定が保存されます。

| 設定                                        | レイアウト                                                                                                    | × ۲۰-۱۷ ×                                                                                                    |  |  |  |  |
|-------------------------------------------|----------------------------------------------------------------------------------------------------|----------------------------------------------------------------------------------------------------|--|--|--|--|
| <ul> <li>✓ 設定を検索</li> <li>◎ 全般</li> </ul> | 作成と返信<br>添付ファイル                                                                                                    | ルールを作成すると、Outlook で受信したメール メッセージを自動的に処理する方法を指定できます。ルールをトリガーする条件と、そのルールで実行<br>アクションの両方を選択します。ルールは下記のリストに表示されているとおりに、上から順に実行されます。                             |  |  |  |  |
| ⊠ メール                                     | ルール                                                                                                    | + 新しいルールを追加                                                                                                    |  |  |  |  |
| □ 予定表<br>x <sup>Q</sup> 連絡先<br>クイック設定を表示  | <ul> <li>一括処理</li> <li>迷惑メール</li> <li>アクションのカスタマイズ</li> <li>メールを同期</li> <li>メッセージの取り扱い</li> <li>転送</li> <li>自動応答</li> <li>アイテム保持ポリシー</li> <li>S/MIME</li> <li>グルーブ</li> </ul> | gmail転送<br>条件 送信者のアドレスに次の単語が含まれる場合: '@gmail.com', 'g22xx104' にメッセージを転送す     介 ↓ 2 値<br>る かつ このメッセージに関する複数のルールの処理を停止する。     ルールが正しく機能しない場合は、診断レポートを生成してください。 |  |  |  |  |

▶ : 作成したルールの ON/OFF の切り替えをします。青地が ON。白地だと OFF です。

:作成したルールを修正したい時に押します。
 <li:</li>
 :作成したルールを削除したい時に押します。

## 最後に...

<u>必ず、転送先のメールアドレスが正しいかどうかを確認してからご利用ください。</u>転送した内容は下図 の赤枠部分に表示されています。また、 を押せば、設定画面に戻れますので、**内容を確認するだけでな** 

## <u>く修正も可能です。</u>

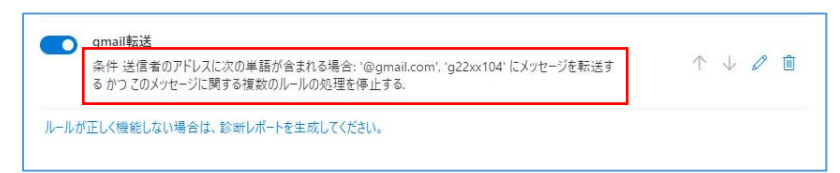

転送設定は以上です。